## PANDUAN SEMAKAN OLEH PTJ PEMBAYAR DI PORTAL IGFMAS PENGESAHAN BAKI INVENTORI, PERBELANJAAN TERDAHULU ASET, ASET BELUM BAYAR DAN AKAUN BELUM BAYAR GRN/FRN TRANSIT ASET

MODUL LAPORAN > LAPORAN> TRANSAKSI> LAPORAN RINGKASAN HASIL / BELANJA/ ASET/ LIABILITI / EKUITI

## <u>Untuk Pengesahan Baki Inventori (A06\* - A07\*) dan Perbelanjaan Terdahulu Aset (A053):</u>

1. PTJ Pembayar hendaklah menjana Laporan Ringkasan Hasil / Belanja/ Aset/ Liabiliti / Ekuiti pada 31.12.2020 secara format PDF dan klik Jana seperti berikut:

| Tugasan Data Induk Baucar Jurnal    | Perolehan Pengurusan Arahan Pembayaran Perakaunan Aset La        | aporan JSM                |
|-------------------------------------|------------------------------------------------------------------|---------------------------|
|                                     |                                                                  |                           |
| ▶ Data Induk                        | LABORAN RINGKASAN HASIL/BELANJA/ASET/LIABILITI/EKUITI            |                           |
| ▼Transaksi                          |                                                                  |                           |
| Laporan Aset/Liabiliti/Ekuiti       | Jana                                                             | TAHON REWANGAN : 2020     |
| Laporan Ringkasan                   | PILIHAN TEMPOH MASA PELAPORAN                                    | BULAN: <b>14</b>          |
| Hasil/Belanja/Aset/Liabiliti/Ekuiti | Tahun Kewangan 2020                                              |                           |
| Baucar Jurnal                       | Bulan * 14<br>Tempoh * 31 12 2020 (7) Sabingga (7)               | ₽                         |
| Laporan Prestasi Proses Baucar      | Tarikh Kemaskini (AKB sahaja) 01.02.2021 😨 Sehingga 28.02.2021 😨 | \$                        |
| Jurnal dan Waran Peruntukan         |                                                                  |                           |
| Laporan Kedudukan Vot               | PILIHAN ENTITI                                                   | TEMPOH: <b>31.12.2020</b> |
| Laporan Rinokasan Baki Peruntukan   | Pegawai Pengawal Membayar                                        |                           |
| Laporan Capaian Pengguna Dan        | Kumpulan PTJ & PTJ Membayar * 42050101 []                        |                           |
| Had Kuasa                           | Kumpulan PT3 & PT3 Dipertanggung                                 |                           |
|                                     |                                                                  | (AKB) : <b>AUTO</b>       |
|                                     |                                                                  |                           |
|                                     | Vot/Dana Sehingga 📄 🖻                                            |                           |
|                                     | PILIHAN KOD AKAUN                                                |                           |
|                                     | () Hasil                                                         |                           |
|                                     |                                                                  |                           |
|                                     |                                                                  |                           |
|                                     | ○ Ekuiti                                                         |                           |
|                                     | Kod Akaun 🛛 🗍 Sehingga 🗛 🖓 🖓                                     | ,                         |
|                                     | PILIHAN LAPORAN                                                  |                           |
|                                     | <ul> <li>⊗ Kod Akaun</li> <li>○ Vot/Dana</li> </ul>              |                           |
|                                     |                                                                  | OD AKAUN BERIKUT:         |
|                                     | A060000                                                          | 00 SEHINGGA A0799999      |
|                                     |                                                                  |                           |

|   | PILIHAN LAPORAN                                     |  |
|---|-----------------------------------------------------|--|
|   | <ul> <li>● Kod Akaun</li> <li>○ Vot/Dana</li> </ul> |  |
|   | FORMAT LAPORAN                                      |  |
| C | OPDF PILIH FORMAT LAPORAN: PDF                      |  |
|   |                                                     |  |

Klik > jana

2. Apabila Laporan Ringkasan Hasil / Belanja/ Aset/ Liabiliti / Ekuiti telah dijana, Klik *button save as copy* untuk simpan sebagai PDF.

|   | Tugasan                                              | Data Induk                                                                                     | Baucar Jurn                                           | al Perolehan                                                                                                | Penguru                                                                                     | san Arahan Pemba                                                                     | iyaran                  | Perakaunan Aset                                                                                                    | Laporan                                                                                  | JSM                                                                  |                                |                            |                                          |                              |                                       |
|---|------------------------------------------------------|------------------------------------------------------------------------------------------------|-------------------------------------------------------|----------------------------------------------------------------------------------------------------|---------------------------------------------------------------------------------------------|--------------------------------------------------------------------------------------|-------------------------|----------------------------------------------------------------------------------------------------|------------------------------------------------------------------------------------------|----------------------------------------------------------------------|--------------------------------|----------------------------|------------------------------------------|------------------------------|---------------------------------------|
|   | Laporan                                              |                                                                                                |                                                       |                                                                                                    |                                                                                             |                                                                                      |                         |                                                                                                    |                                                                                          |                                                                      |                                |                            |                                          |                              |                                       |
| • | )<br>Data Induk<br>Transaksi                         |                                                                                                | (                                                     | LAPORAN RING                                                                                                | KASAN HASI                                                                                  | L/BELANJA/A SET/LIA                                                                  | (BILITI/E)              | KUITI                                                                                                    |                                                                                          |                                                                      |                                |                            |                                          |                              |                                       |
|   | Lapora                                               | an Belanja/Hasil<br>an Asat/Liabiliti/Ek                                                       | u#i                                                   | Kembali                                                                                                    |                                                                                             |                                                                                      | K                       | LIK BUTTC                                                                                                    | N SA                                                                                     | VE AS                                                                | СОРҮ                           |                            |                                          |                              |                                       |
|   | Lapor<br>Hasil/<br>Lapor<br>Bauca                    | an Aseochaoillioch<br>Belanja/Aset/Lia<br>an Waran Peruntu<br>ir Jurnal                        | abiliti/Ekuiti<br>ıkan dan                            | Laporan<br>Kod Transaksi<br>Pengguna                                                                        | : FI-GL-03<br>: ZWDGLR<br>: 81051208                                                        | 010                                                                                  | L                       | APORAN RINGKASA AS<br>DAN KUMPULAI PT.<br>BRC<br>(TEMP                                                                                                    | С<br>он к Save a о                                                                       |                                                                      | €                              | & PTJ MEMBAY<br>ANGAN 2020 | AR                                       | Tarikh<br>Masa<br>Muka Surat | : 10.03.2021<br>: 17:33:51<br>: 1 / 3 |
|   | Lapora<br>Jurnal<br>• Lapora<br>• Lapora<br>• Lapora | an Prestasi Prose<br>dan Waran Perur<br>an Kedudukan Vo<br>an Kedudukan Da<br>an Ringkasan Bak | s Baucar<br>htukan<br>it<br>na Amanah<br>i Peruntukan | Pegawai Penga<br>Kumpulan PTJ<br>Kumpulan PTJ<br>Pengawai Peng<br>Kumpulan PTJ<br>Kumpulan PTJ<br>Kod Akaun | Iwal Membaya<br>Membayar<br>& PTJ Memba<br>gawal Dipertan<br>Dipertanggunç<br>& PTJ Diperta | r : D4<br>: 42<br>yar : 420<br>ggung : D4<br>  : 42<br>ggung : 420<br>: 420<br>: A06 | 50101<br>50101<br>50101 | KETUA SETIAUSAHA, KEM<br>KUMPULAN PTJ KEMENTE<br>IKIN PERAK HOSPITAL IPC<br>KETUA SETIAUSAHA, KEM<br>KUMPULAN PTJ KEMENTE<br>IKIN PERAK HOSPITAL IPC<br>UBAT DAN DADAH | ENTERIAN KE<br>RIAN KESIHA<br>IH UNIT PENT<br>ENTERIAN KE<br>RIAN KESIHA<br>IH UNIT PENT | ISIHATAN<br>TAN<br>ADBIRAN/ KEWA<br>ISIHATAN<br>TAN<br>ADBIRAN/ KEWA | NGAN/PENGURUS<br>NGAN/PENGURUS | AN                         |                                          |                              |                                       |
|   | Lapora<br>Had K                                      | an Capaian Peng <u>o</u><br>uasa                                                               | juna Dan                                              |                                                                                                    | VotiDana                                                                                    | Kelerangan                                                                           |                         | Baki Awal<br>Dirijiti<br>(RM)                                                                                                    | 1<br>Debit<br>(RM)                                                                       | empoh Semasa Urusn<br>Kredit<br>(RM)                                 | llaga<br>Bersih<br>(RM)        | Debit<br>(RM)              | Bulan Semaca Urucniaga<br>Kredit<br>(RM) | Bersih<br>(RM)               | Baki Kemackini<br>Dtijktj<br>(RM)     |
|   |                                                      |                                                                                                |                                                       | Jumiah Dana                                                                                                 | G000                                                                                        | Dana Am                                                                              |                         | 6,550,095.56                                                                                                    |                                                                                          | ""Tiada Urusniaga                                                    |                                | 0                          | ""Tiada Urusniaga""                      |                              | 6,550,095.56                          |
|   |                                                      |                                                                                                |                                                       | Jumlah Kod Akaun                                                                                            | A0827401                                                                                    |                                                                                      |                         | 0,000,000.00                                                                                                    | 0.04                                                                                     |                                                                      |                                |                            |                                          | 0.00                         | 0,000,000.00                          |

3. PTJ Pembayar hendaklah melakukan semak silang antara Laporan Ringkasan Hasil / Belanja/ Aset/ Liabiliti / Ekuiti yang dijana dan Lampiran C2 - Pengesahan Baki Inventori atau Lampiran C3 – Pengesahan Baki Perbelanjaan Terdahulu Aset. Pastikan Kod Akaun, Vot Dana dan Amaun adalah tepat.

|                                                                               |                  |                      | KEMEN                                                                             | TERIAN KEWANGA        | AN             |                |                     |                  |                           |
|-------------------------------------------------------------------------------|------------------|----------------------|-----------------------------------------------------------------------------------|-----------------------|----------------|----------------|---------------------|------------------|---------------------------|
| Laporan : FI-GL-03                                                            |                  | LAPORAN RINGKASAN A  | SET MENGIKUT                                                                      | KOD AKAUN BAGI        | KUMPULAN PTJ   | & PTJ MEMBAYAR |                     | Tarikh           | : 10.03.2021              |
| Kod Transaksi : ZWDGLR010                                                     | )                | DAN KUMPULAN P       | DAN KUMPULAN PTJ & PTJ DIPERTANGGUNG BULAN 14 TAHUN KEWANGAN 2020 Masa : 17:33:51 |                       |                |                |                     |                  |                           |
| 2engguna : 810512085242 BAGI TEMPOH 31.12.2020 SEHINGGA 31.12.2020 Muka Surat |                  |                      |                                                                                   |                       |                | at : 1/3       |                     |                  |                           |
|                                                                               |                  | (TE                  | IPOH KEMASKIN                                                                     | NI 01.02.2021 HING    | GA 28.02.2021) |                |                     |                  |                           |
|                                                                               |                  |                      |                                                                                   | CULATAN               |                |                |                     |                  |                           |
| regawai Pengawai Membayar<br>(umpulan PTJ Membayar                            | : 42             | KUMPULAN PTJ KEMEN   | TERIAN KESIHA                                                                     | TAN                   |                |                |                     |                  |                           |
| (umpulan PTJ & PTJ Membayar                                                   | : 42050101       | JKN PERAK HOSPITAL I | POH UNIT PENT                                                                     | ADBIRAN/ KEWAN        | GAN/PENGURUS   | AN             |                     |                  |                           |
| Pannawai Pannawal Dinartannyu                                                 | inn · D4         | KETHA SETIANSAHA KA  | MENTERIAN KE                                                                      | SIHATAN               |                |                |                     |                  |                           |
| (umpulan PTJ Dipertanggung                                                    | : 42             | KUMPULAN PTJ KEMEN   | TERIAN KESIHA                                                                     | TAN                   |                |                |                     |                  |                           |
| (umpulan PTJ & PTJ Dipertangg                                                 | jung : 42050101  | JKN PERAK HOSPITAL I | POH UNIT PENT.                                                                    | ADBIRAN/ KEWAN        | GAN/PENGURUS   | AN             |                     |                  |                           |
| lod Akaun                                                                     | : A062/401       | UBAT DAN DADAH       |                                                                                   |                       |                | CONT           |                     |                  |                           |
|                                                                               |                  |                      |                                                                                   |                       |                | CONT           |                     |                  | LAPORAN                   |
|                                                                               |                  |                      | 1                                                                                 | Tempoh Semasa Urusnia | Qā             |                |                     | CAIVI            |                           |
| Vot/Dana K                                                                    | oterangan        | Baki Awai<br>Dti(Kt) | Debit                                                                             | Kredit                | Bercih         | Debit          | Kredit              | Bercih           | Baki Kemaskini<br>Dt/(Kt) |
|                                                                               |                  | (RM)                 | (RM)                                                                              | (RM)                  | (RM)           | (RM)           | (RM)                | (RM)             | (RM)                      |
|                                                                               |                  |                      |                                                                                   |                       |                |                |                     |                  |                           |
|                                                                               |                  |                      |                                                                                   |                       |                |                |                     |                  |                           |
| umlah Dana GODO D                                                             | ana Am           | 6,550,095.56         |                                                                                   | ""Tiada Urusniaga""   |                |                | ""Tiada Urusniaga"" |                  | 6 550 095 56              |
| umlah Kod Akaun A0627401                                                      |                  | 8,660,086.68         | 0.00                                                                              | 0.00                  | 0.0            | 0.00           | 0.00                | 0.0              | 0 8,550,085.58            |
|                                                                               |                  |                      |                                                                                   |                       |                |                |                     |                  |                           |
|                                                                               |                  |                      |                                                                                   |                       |                |                |                     | NC2              |                           |
|                                                                               | PENGES/          |                      | SEPERT                                                                            |                       | 31 DISE        | MBER 20        | 20                  |                  |                           |
|                                                                               |                  | CANALA               | INVEN                                                                             | TORI                  |                |                |                     |                  |                           |
| KOD PT                                                                        |                  | R:                   | 420                                                                               | 50101<br>50101        |                |                |                     |                  |                           |
| KOD PE                                                                        | JABAT PER        | AKAUNAN:             | 420                                                                               | 50101                 |                |                |                     |                  |                           |
| BIL.                                                                          | A0627401         | AKAUN                |                                                                                   | VOT DA<br>G000        |                | AMA            | 6,550,09            | )<br>95.56       |                           |
| 3                                                                             | A0627499         |                      |                                                                                   | G000                  | 5              |                | 3,995,81            | 7.47             |                           |
| 4                                                                             |                  |                      |                                                                                   |                       |                |                |                     |                  |                           |
| 6                                                                             |                  |                      |                                                                                   |                       |                |                |                     |                  |                           |
| 8                                                                             |                  |                      |                                                                                   |                       |                |                |                     |                  |                           |
| 9                                                                             |                  |                      |                                                                                   |                       |                |                |                     |                  |                           |
| 10                                                                            | JUMLA            | Н                    |                                                                                   |                       |                | 10             | 0,575,23            | 9.41             |                           |
| $\checkmark$                                                                  | Saya meng        | esahkan baki         | yarg di                                                                           | nyatakan              | adalah         | disokong       | dengan              | -                |                           |
|                                                                               | dokumen ya       | ану енукар.          |                                                                                   |                       |                |                |                     |                  |                           |
| Disconsel                                                                     | k oleh:          |                      |                                                                                   |                       |                | Disabker       | a oloh:             |                  |                           |
| Kod Akaup A                                                                   | 0627401 ba       | ai vot dana (        | 3000 - 2                                                                          | maun di               | Lapora         | n Ringko       | san Haci            | il /             |                           |
| Rolonio/ Aco                                                                  |                  | gi vot dana (        |                                                                                   |                       | Lapural        |                | ompirop             | $\mathbf{C}^{2}$ |                           |
| Delanja/ ASe                                                                  | V LIADIIITI / El | kulti adalah I       |                                                                                   | 0,095.50              | o uan an       | naun di L      | ampirah             | 62               |                           |

adalah RM6,550,095.56.

Maka, jika sama, ianya dalam TEPAT.

4. Setelah selesai semakan, PTJ Pembayar hendaklah menandatangani pengesahan di Lampiran C2 - ruangan pegawai penyemak dan pegawai pengesah. Pengesahan hendaklah dilakukan oleh Ketua Jabatan PTJ Pembayar dan 2 salinan asal dihantar Ke Unit Pengurusan Aset, JANM Perak selewat-lewatnya 19 Mac 2021 jam 12.00 tengahari.

|                                          |                                                                        |                                        | LAMPIRAN C2   |
|------------------------------------------|------------------------------------------------------------------------|----------------------------------------|---------------|
|                                          | PENGESAHAN BAKI SEF<br>IN                                              | PERTI PADA 31 DISEN<br>VENTORI         | MBER 2020     |
| KOD PEC<br>KOD PT,<br>KOD PT,<br>KOD PE, | GAWAI PENGAWAL<br>J MEMBAYAR:<br>J DIPERTANGGUNG:<br>JABAT PERAKAUNAN: | D4<br>42050101<br>42050101<br>42050101 |               |
| BIL.                                     | KOD AKAUN                                                              | VOT DANA                               | AMAUN (RM)    |
| 1                                        | A0627401                                                               | G000                                   | 6,550,095.56  |
| 2                                        | A0627404                                                               | G000                                   | 29,326.38     |
| 3                                        | A0627499                                                               | G000                                   | 3,995,817.47  |
| 4                                        |                                                                        |                                        |               |
| 5                                        |                                                                        |                                        |               |
| 6                                        |                                                                        |                                        |               |
| 7                                        |                                                                        |                                        |               |
| 8                                        |                                                                        |                                        |               |
| 9                                        |                                                                        |                                        |               |
| 10                                       |                                                                        |                                        | 40.575.000.44 |
|                                          | JUMLAH                                                                 |                                        | 10,575,239.41 |

Saya mengesahkan baki yang dinyatakan adalah disokong dengan dokumen yang lengkap.

Disemak oleh: Nama:

Nama: Jawatan: Tarikh:

 $\checkmark$ 

Disahkan oleh:

Nama: Jawatan: Tarikh:

## <u>Untuk Pengesahan Baki Aset Belum Bayar (L013\*) dan Akaun Belum Bayar GRN/FRN</u> <u>Transit Aset (L0191103):</u>

1. Ulang langkah 1 kecuali untuk tindakan Pilihan Kod Akaun, klik Liabiliti dan masukkan kod akaun seperti di bawah.

| A CONTRACTOR OF A CONTRACTOR OF A CONTRACTOR OF A CONTRACTOR OF A CONTRACTOR OF A CONTRACTOR OF A CONTRACTOR OF | The last of the last of the la |  |  |  |  |  |  |
|----------------------------------------------------------------------------------------------------|----------------------------------------------------------------------------------------------------|--|--|--|--|--|--|
|                                                                                                    | et/prt/portal/prtpos/com!252esap!252eportal!252enavigation!252eportallauncher!252edefault!7bl:                                                                                                    |  |  |  |  |  |  |
| 🖉 Laporan Ringkasan Hasil/B 🗙                                                                                   | the second second secon |  |  |  |  |  |  |
| Welcome NUR ZANZILA BINTI HARUN                                                                                 |                                                                                                    |  |  |  |  |  |  |
| Tugasan Data Induk Baucar Jurnal Per                                                                            | rolehan Pengurusan Arahan Pembayaran Perakaunan Aset Laporan JSM                                                                                                    |  |  |  |  |  |  |
| Laporan                                                                                                    |                                                                                                    |  |  |  |  |  |  |
| <[>]                                                                                                    |                                                                                                    |  |  |  |  |  |  |
| Data Induk     Bula                                                                                             | an * 14                                                                                                    |  |  |  |  |  |  |
| ▼ Transaksi Tem                                                                                                 | npoh * 31.12.2020 😨 Sehingga 💿 🖻                                                                                                    |  |  |  |  |  |  |
| Laporan Belanja/Hasil     Taril                                                                                 | ikh Kemaskini (AKB sahaja) 01.02.2021 😨 Sehingga 28.02.2021 😨 🖻                                                                                                    |  |  |  |  |  |  |
| Laporan Aset/Liabiliti/Ekuiti                                                                                   |                                                                                                    |  |  |  |  |  |  |
| Laporan Ringkasan PILI<br>Hasil/Belania/Aset/Liabiliti/Ekuiti                                                   | IHAN ENTITI                                                                                                    |  |  |  |  |  |  |
| Laporan Waran Peruntukan dan Pegu                                                                               | awai Pengawal Membayar D4                                                                                                    |  |  |  |  |  |  |
| Baucar Jurnal Kum                                                                                               | npulan PTJ & PTJ Membayar * 42051063                                                                                                    |  |  |  |  |  |  |
| Laporan Prestasi Proses Baucar<br>Jurnal dan Waran Peruntukan                                                   | npulan PTJ & PTJ Dipertanggung 🗍 🗇                                                                                                    |  |  |  |  |  |  |
| Laporan Kedudukan Vot                                                                                           | PILIHAN VOT                                                                                                    |  |  |  |  |  |  |
| Laporan Kedudukan Dana Amanah                                                                                   |                                                                                                    |  |  |  |  |  |  |
| Laporan Ringkasan Baki Peruntukan     Vot/                                                                      | /Dana Sehingga 🔷                                                                                                    |  |  |  |  |  |  |
| Laporan Capaian Pengguna Dan                                                                                    | IHAN KOD AKAUN                                                                                                    |  |  |  |  |  |  |
|                                                                                                    |                                                                                                    |  |  |  |  |  |  |
|                                                                                                    | Belanja                                                                                                    |  |  |  |  |  |  |
|                                                                                                    |                                                                                                    |  |  |  |  |  |  |
|                                                                                                    |                                                                                                    |  |  |  |  |  |  |
|                                                                                                    |                                                                                                    |  |  |  |  |  |  |
| Kod                                                                                                    | I Akaun L0191103 🗇 Sehingga 💭 🖻                                                                                                    |  |  |  |  |  |  |
| PILI                                                                                                    | IHAN LAPORAN                                                                                                    |  |  |  |  |  |  |
| • K                                                                                                    | Kod Akaun                                                                                                    |  |  |  |  |  |  |
| 0V                                                                                                    | Vot/Dana ISI KOD AKAUN BERIKUT:                                                                                                    |  |  |  |  |  |  |
| FOR                                                                                                    | RMAT LAPORAN                                                                                                    |  |  |  |  |  |  |
|                                                                                                    | LO191103 - Akaun Belum Bayar GRN/FRN Trans                                                                                                    |  |  |  |  |  |  |
|                                                                                                    | ALV Aset                                                                                                    |  |  |  |  |  |  |
|                                                                                                    | • 1013* - Aset helum havar                                                                                                    |  |  |  |  |  |  |
|                                                                                                    | • LOTS - ASEL DEIUIT Dayai                                                                                                    |  |  |  |  |  |  |

2. Seterusnya ulang langkah 2-4.